योजना का पूरा पैसा जमा करने हेतु नगर निगम भोपाल की वेबसाइट <u>http://www.bhopalmunicipal.com/</u> पर जाकर Important Link सेक्शन मे Housing for All New पर क्लिक करे |

|                                                                                                    | 11, 1141(1                                                                                                    |                                                                                                    |                                                                                                    |                                                                    |                                                                             |                                                                                                    |                                                                                                    | Hel                                                                       | p: \$ 155304,<br>support@bmc                                 | 1800230014<br>online.gov.ir |
|----------------------------------------------------------------------------------------------------|----------------------------------------------------------------------------------------------------|----------------------------------------------------------------------------------------------------|----------------------------------------------------------------------------------------------------|--------------------------------------------------------------------|-----------------------------------------------------------------------------|----------------------------------------------------------------------------------------------------|----------------------------------------------------------------------------------------------------|---------------------------------------------------------------------------|--------------------------------------------------------------|-----------------------------|
| City Information Corporation                                                                                                    | Award & Gallery                                                                                                   | Department                                                                                                    | Citizen Services                                                                                                    | BMC Updates                                                        | Smart City                                                                  | Grievance                                                                                                    | Tender                                                                                                    | FAQ                                                                       | Contact U                                                    | s                           |
| Important Link                                                                                                    | Helpline 1                                                                                                    | 155304, 18002                                                                                                    | 2330014, Whats                                                                                                    | app :9713033                                                       | 344                                                                         |                                                                                                    |                                                                                                    |                                                                           |                                                              |                             |
| » Student Registration                                                                                                    | 4                                                                                                    | as )                                                                                                    | COV                                                                                                    | /ID-19                                                             | So                                                                          | lida                                                                                                    | rity                                                                                                    |                                                                           |                                                              |                             |
| » Bhopal Fights Corona                                                                                                    |                                                                                                    |                                                                                                    | RES                                                                                                    | PONS                                                               | EDO                                                                         | NATI                                                                                                    | ON                                                                                                    |                                                                           |                                                              |                             |
| » Birth Death Online                                                                                                    | 1000                                                                                                    | ean no                                                                                                    | w donate                                                                                                    | through 8<br>Nunicipa                                              | COvin<br>Corpor                                                             | D-Solida<br>office Re                                                                                                    | Non Bh                                                                                                    | popul                                                                     |                                                              | -35                         |
| » Civil Tender                                                                                                    | K                                                                                                    | Enter                                                                                                    | Name                                                                                                    |                                                                    |                                                                             | Relief                                                                                                    | cipal                                                                                                    |                                                                           | >                                                            |                             |
| » Revenue Tender                                                                                                    |                                                                                                    | Property<br>Reserved                                                                                                    | lin harry billion                                                                                                    | - 9                                                                | err, erres                                                                  | 2000                                                                                                    | And point of the second second |                                                                           |                                                              |                             |
| » In relation to allowing nursing home                                                                                                    | e                                                                                                    | Acco                                                                                                    | n an an an an an an an an an an an an an                                                                                  | 14.<br>14                                                          | 1377642                                                                     | dructino Bas                                                                                                    | rain Liber                                                                                                    |                                                                           |                                                              |                             |
| clinics on residential nurnose plots                                                                                                    |                                                                                                    | INTERNAL SECOND                                                                                                    | Interest                                                                                                    |                                                                    | K TRANSPORT                                                                 | 0753                                                                                                    |                                                                                                    |                                                                           |                                                              |                             |
| carres on residential parpose piolo                                                                                                    | _                                                                                                    | MEPT                                                                                                    | INSIC                                                                                                    |                                                                    |                                                                             | *53                                                                                                    |                                                                                                    |                                                                           |                                                              |                             |
| » Print Property Tax Receipt                                                                                                    | BMC Up                                                                                                    | date                                                                                                    | IPSC                                                                                                    |                                                                    | Turat                                                                       | ✓ Follow @BM                                                                                                    | CBhopal                                                                                                    |                                                                           |                                                              |                             |
| Print Property Tax Receipt Registrar For ECS (NACH and IMPS)                                                                                                    | BMC Up<br>16-07-20                                                                                                | date<br>20 - Sewage Trea                                                                                                    | itment Plant And Pu                                                                                                    | Imp House To Be                                                    | Tweets                                                                      | y Follow @BM                                                                                                    | CBhopal                                                                                                    |                                                                           |                                                              |                             |
| Print Property Tax Receipt Registrar For ECS (NACH and IMPS) HOUSING FOR ALL NEW                                                                                                    | BMC Up<br>() 16-07-20<br>Expedited<br>13-07-20                                                                    | idate<br>20 - Sewage Trea<br>3 16 July 2020<br>20 - Slum Lottery                                                                                                    | itment Plant And Pu<br>Hinotiva 95                                                                                        | imp House To Be                                                    | Tweets                                                                      | Follow @BM<br>hopal Municipal (<br>wachh Bhopa                                                                                                    | CBhopal<br>Corporation Re                                                                                                    | etweeted                                                                  |                                                              | y 1                         |
| » Print Property Tax Receipt » Registrar For ECS (NACH and IMPS) » HOUSING FOR ALL NEW » Print Water Charges Receipt                                                                                     | BMC Up<br>5) 16-07-20:<br>Expedited<br>13-07-20:<br>13-07-20:                                                     | date<br>20 - Sewage Trea<br>d 16 July 2020<br>20 - Slum Lottery<br>20 - Slum Lottery                                                                                     | itment Plant And Pu<br>Hinotiya 95<br>Hinotiya 01                                                                         | Imp House To Be                                                    | Tweets                                                                      | ি ♥ Follow @BM<br>hopal Municipal (<br>wachh Bhopa<br>gSwachhBhopa<br>বনক মর্বপ্রদা ক                                                                                        | CBhopal<br>Corporation Re<br>II<br>हे तहन शाहप                                                                                                    | etweeted                                                                  | "मैं भी म्लन्स                                               | y Â                         |
| » Print Property Tax Receipt » Registrar For ECS (NACH and IMPS) » HOUSING FOR ALL NEW » Print Water Charges Receipt » Print User Charges Receipt                                                        | BMC Up<br>16-07-20<br>Expedited<br>13-07-20<br>13-07-20<br>08-07-20<br>2020                                       | date<br>20 - Sewage Trea<br>3 16 July 2020<br>20 - Slum Lottery<br>20 - Slum Lottery<br>20 - Surprise Insp                                                               | tment Plant And Pu<br>Hinotiya 95<br>Hinotiya 01<br>eection Of Ward Nu                                                    | imp House To Be<br>mber 36 7 July                                  | Tweets<br>ा<br>जि<br>स्<br>स्<br>मु                                         | Follow @BM<br>hopal Municipal (<br>wachh Bhopa<br>§SwachhBhopa<br>वच्छ सर्वेक्षण के<br>व्यक्तिरुपा शीम प                                                                     | CBhopal<br>Corporation Re<br>I<br>के तहत शाहपु<br>न आयोजन वि<br>नर जक्कड नाट                                                                                                    | etweeted<br>रा पार्क में<br>केया गया जि                                   | "मैं भी स्वच्छ,<br>जेसमें 4 बिन<br>ग्रोजनआवाज                | ता<br>के                    |
| » Print Property Tax Receipt » Registrar For ECS (NACH and IMPS) » HOUSING FOR ALL NEW » Print Water Charges Receipt » Print User Charges Receipt » Print Lease Rent Receipt                             | BMC Up<br>16-07-20:<br>Expedited<br>13-07-20:<br>08-07-20:<br>2020<br>08-07-20:<br>2020<br>08-07-20:<br>2020      | date<br>20 - Sewage Trea<br>3 16 July 2020<br>20 - Slum Lottery<br>20 - Slum Lottery<br>20 - Surprise Insp<br>20 - Corporation<br>be City On 7 July                      | tment Plant And Pu<br>Hinotiya 95<br>Hinotiya 01<br>section Of Ward Nu<br>Commissioner Insp<br>2020                       | imp House To Be<br>mber 36 7 July<br>ected Various                 | Tweets<br>ा ॥<br>()<br>ह<br>स<br>स<br>प्र<br>प्र<br>प्र<br>भ<br>भ<br>भ<br>भ | ♥ Follow @BM<br>hopal Municipal (<br>wachh Bhopa<br>@SwachhBhopa<br>वच्छ सर्वेक्षण के<br>पुपरस्टार'' ड्राइव व<br>यथकिकरण धीम प<br>गंशाला की टीम<br>SwachhSurvef              | CEhopal<br>Corporation Re<br>I<br>I<br>के तहत शाहपु<br>न आयोजन वि<br>र जुक्कड़ नाट<br>के द्वारा किय<br>shan2021 #                                                                                                    | etweeted<br>प्रा पार्क में<br>कया गया फि<br>क का आय<br>!SSjosh            | "मैं भी स्वच्छ्य<br>जेसमें 4 बिन<br>ग्रोजनआवाज<br>SwachhBhop | ता<br>के<br>ह,<br>al        |
| » Print Property Tax Receipt » Registrar For ECS (NACH and IMPS) » HOUSING FOR ALL NEW » Print Water Charges Receipt » Print User Charges Receipt » Print Lease Rent Receipt » M.P. e-Procurement Portal | BMC Up<br>16-07-20<br>Expedited<br>13-07-20<br>13-07-20<br>08-07-20<br>2020<br>08-07-20<br>Parks In T<br>13-04-20 | date<br>20 - Sewage Trea<br>3 16 July 2020<br>20 - Slum Lottery<br>20 - Slum Lottery<br>20 - Surprise Insp<br>20 - Corporation<br>7he City On 7 July<br>20 - Information | tment Plant And Pu<br>Hinotiya 95<br>Hinotiya 01<br>ecction Of Ward Nu<br>Commissioner Insp<br>2020<br>Of Ward Incharge F | ump House To Be<br>mber 36 7 July<br>ected Various<br>or Arranging | Tweets<br>ा ॥<br>(@) \$<br>स्<br>स्<br>मु<br>प्र                            | ♥ Follow @BM<br>hopal Municipal (<br>wachh Bhopa<br>@SwachhBhopa<br>वच्छ सर्वक्षण के<br>पुपरस्टार" ड्राइव व<br>यकिकरण थीम प<br>यकिकरण थीम प<br>गंगशाला की टीम<br>SwachhSurve | CBhopal<br>Corporation Re<br>I<br>के तहत शाहपु<br>न आयोजन वि<br>रर नुक्कड़ नाट<br>के द्वारा किय<br>cshan2021 #                                                                                                    | etweeted<br>रूप पार्क में<br>केया गया जि<br>क का आय<br>ग गया। #S<br>Sjosh | "मैं भी स्वच्छ<br>जेसमें 4 बिन<br>योजनआवाज<br>SwachhBhop     | ता<br>के<br>1,<br>al        |

## यहाँ पर आपको जिस योजना का पूरा पैसा जमा करना हो उस पर क्लिक करे |

| Monday 15 February, 2021                                             | <b>€</b> 0755-2585404 / <b>≤</b> bmcmp.hfa@gmail.com                                                                      | -A      | Α     | +A |
|----------------------------------------------------------------------|----------------------------------------------------------------------------------------------------|---------|-------|----|
| प्रधानमंत्री<br>आवास योजना — शहरी<br>Fradhan Mantrí Awas Yojne-Urban | <b>नगर पालिक निगम, भोपाल</b><br>(HFA Cell)                                                                                |         |       |    |
| योजना का चयन करे                                                     | RTGS/NEFT पद्वति से दर्शित खाते में वैंक के माध्यम से भुगतान करने के पूर्व कृपया पूर्ण आवेदन भरना सुनिधिवत क              | tl      |       |    |
| KOKTA TRANSPORT NAGAR                                                | निर्धारित समय अवधि में पंजीयन भुगतान की कार्यवाही ही मान्य होगी                                                           |         |       |    |
|                                                                      | आवेदक द्वारा दर्ज जानकारी पुष्टि उपरांत वरीयता का क्रम निर्धारण करेगी एवं उन्हीं आवेदकों को प्राथमिकता दी जाएगी           |         |       |    |
| 12 NO BUS STOP                                                       | महत्वपूर्ण सूचना                                                                                                    |         |       |    |
| RAHUL NAGAR NEAR REVERA TOWN                                         | Rahul Nagar Near Revera Town EWS Non Slum                                                                                 |         |       |    |
| MALIKHEDI                                                            | Rahul Nagar Near Revera Town LIG                                                                                          |         |       |    |
| GANGA NAGAR                                                          | कोकता ट्रांसपोर्ट नगर के लिए विरास्ति                                                                                     |         |       |    |
| Dhammur                                                              | 12 No. Bus Stop EWS नॉन स्लम के लिए महत्वपूर्ण विराप्ति                                                                   |         |       |    |
| впаприг                                                              | EWS Non Slum गंगा नगर आवासीय परियोजना के लिए महत्वपूर्ण विराप्ति                                                          |         |       |    |
| Bagmugaliya Phase - I                                                | सभी योजनाओं के लिए सहत्वपूर्ण सूचना                                                                                       |         |       |    |
| नोट                                                                  |                                                                                                    |         |       |    |
| 🗲 यदि किसी भी प्रकार के ग़लत एवं असंबंधित दस्तावेज/फोटो/विवरण/भु     | गतान अपलोड कर पंजीयन करने का प्रयास किया जाता है, तो ऐसे आवेदक के विरुद्ध भारतीय दंड प्रक्रिया संहिता के अनुसार दण्डात्मक | कार्यवा | ही की |    |

जावना। 🔶 पंजीयन करने से पूर्व योजना की आवश्यक जानकारी एवं आवश्यक दस्तावेज की स्कैन कॉपी अपने कम्प्यूटर में सेव कर लें।

| Monday 15 February, 2021                                   | <b>℃</b> 0755-2585404 / <b>≥</b> bmcmp.hfa@gmail.com             | -A A +A           |
|------------------------------------------------------------|------------------------------------------------------------------|-------------------|
| <b>कार्यालय नगर पालिक निगम,</b><br>प्रधानमंत्री आवास योजना | भोपाल प्रथम                                                      | र आओ, प्रथम पाओ 🏣 |
| Complete Your Pending Registration                         | Register Your Full Paym                                          | ent Here          |
| Who has Already Submitted the Application                  |                                                                  |                   |
| Pay Installments                                           | महत्वपूर्ण सूचना                                                 |                   |
|                                                            | Rahul Nagar Near Revera Town EWS Non Slum                        |                   |
| Cancel Application Request                                 |                                                                  |                   |
| Download Receipt                                           | Rahul Nagar Near Revera Town LIG                                 |                   |
|                                                            | कोकता ट्रांसपोर्ट नगर के लिए विरुप्ति                            |                   |
| सपक स्त्र                                                  | 12 No. Bus Stop EWS नॉन स्लम के लिए महत्वपूर्ण विज्ञप्ति         |                   |
|                                                            | EWS Non Slum गंगा नगर आवासीय परियोजना के लिए सहत्वपूर्ण विराप्ति | T                 |
|                                                            | सभी योजनाओं के लिए सहत्वपूर्ण स्चना                              |                   |
|                                                            | ऑनलाइन बुकिंग में अपलोड करने हे                                  | तु जस्ती दस्तावेज |
|                                                            | सार्वजनिक सूचना एवं Sample For                                   | rm Download       |
|                                                            |                                                                  |                   |

यहाँ पर right hand side मे Register your full payment here बटन पर क्लिक करे |

पॉपअप विंडो मे आपको अपना आधार नंबर, मोबाइल नंबर और जन्म दिनांक डाल कर सब्मिट करना हे |

| Monday 15 February, 2021                               | 📞 0755-2585404 / 🚾 bmcmp.hfa@gmail.com                     | -A A +A                |
|--------------------------------------------------------|------------------------------------------------------------|------------------------|
| <b>कार्यालय नगर पालिक</b> '<br>प्रधानमंत्री आवास योजना | Aədhər No.<br>466036459214                                 | म आओ, प्रथम पाओ 💼 💼    |
| Complete Vous Doubing Devictory                        | Mobile No.<br>9826294875                                   |                        |
| Who has Already Submitted the Application              | Date of Birth                                              |                        |
| Pay Installments                                       | 08-03-1982                                                 |                        |
| Cancel Application Request                             | Close                                                      |                        |
|                                                        | सोकना संस्थार्थ समा के लिए कि चानित                        |                        |
| संपर्क स्त्र                                           |                                                            |                        |
|                                                        | 12 No. Bus Stop EWS नॉन स्लम के लिए महत्वपूर्ण विराप्ति    |                        |
|                                                        | EWS Non Slum गंगा नगर आवासीय परियोजना के लिए सहत्वपूर्ण वि | त्राप्ति               |
|                                                        | सभी योजनाओं के लिए सहत्वपूर्ण सूचना                        |                        |
|                                                        | ऑनलाइन बुकिंग में अपलोड कर                                 | ने हेतु जरूरी दस्तावेज |
|                                                        | सार्वजनिक सूचना एवं Sample                                 | Form Download          |
|                                                        | नवीन पंजीय                                                 | я                      |

अगर आपकी दी हुई जानकारी हमारे पास मोजूद जानकारी से मिलती हे और आप यदि पूरा पैसा जमा करने की श्रेणी मे आते हे तो आप NEFT/RTGS या Online Payment के द्वारा पूरा पैसा जमा करा सकते हे |

| Monday 15 February, 2021                             | <b>\$</b> 0755-2585404 <b>/ ≥</b> bmcmp.hfa@gmail.com | -A A +A                                                            |
|------------------------------------------------------|-------------------------------------------------------|--------------------------------------------------------------------|
| <b>कार्यालय नगर पालिक</b><br>प्रधानमंत्री आवास योजना | निगम, भोपाल                                           | प्रथम आओ, प्रथम पाओ 🚟                                              |
| महत्वपूर्ण सूचना                                     |                                                       |                                                                    |
| Pay Full Payment                                     |                                                       |                                                                    |
| Full Payment                                         |                                                       |                                                                    |
| Applicant Name : DIVYA SH                            | IITLANI                                               |                                                                    |
| प्रधानमंत्री आवास योजना अंतर्ग                       | त LIG - 2BHK <b>आवासीय इकाई</b>                       |                                                                    |
| Amount : Rs. 1980000                                 |                                                       |                                                                    |
|                                                      | NEFT / RTGS Online Payment                            |                                                                    |
|                                                      |                                                       |                                                                    |
|                                                      |                                                       |                                                                    |
| rright प्रधानमंत्री आवास योजना © 2018-2019           | तृतीय तल, आई.एस.बी.टी. भवन, होशंगाबाद रोड, हबीबग      | ांज, भोपाल - 462011   दरभाष क. 0755-2585404   E-Mail : bmcmp.hfa@g |

NEFT / RTGS के द्वारा पैसा जमा करने के लिए आपको ज़रूरी जानकारी जैसे बेंक का नाम, यूटीआर नंबर, पैसा जमा करने की दिनांक और बेंक की रसीद कॉपी अपलोड करना पड़ेगी |

| Enter NEFT / RTGS Detail |                                                                                                    |                                                                                                    |
|--------------------------|----------------------------------------------------------------------------------------------------|----------------------------------------------------------------------------------------------------|
|                          | ग माश्म प्रिय माश्म                                                                                                    |                                                                                                    |
| Enter Bank Name          | ਸ਼ੁਖਾ ਗੰਗ, ਸੁਖਾ ਖ                                                                                                    |                                                                                                    |
| Kotak Mahindra Bank      |                                                                                                    |                                                                                                    |
| Enter UTR Number         |                                                                                                    |                                                                                                    |
| KKBIN5443543             |                                                                                                    |                                                                                                    |
| Enter Amount             |                                                                                                    |                                                                                                    |
| 1980000                  |                                                                                                    |                                                                                                    |
| Payment Date             |                                                                                                    |                                                                                                    |
| 15-02-2021               |                                                                                                    |                                                                                                    |
| Bank Receipt Copy        |                                                                                                    |                                                                                                    |
| Choose File 49.jpg       |                                                                                                    |                                                                                                    |
|                          |                                                                                                    |                                                                                                    |
| Close Submit             |                                                                                                    |                                                                                                    |
|                          |                                                                                                    |                                                                                                    |
|                          |                                                                                                    |                                                                                                    |
|                          |                                                                                                    |                                                                                                    |
|                          |                                                                                                    |                                                                                                    |
|                          | Enter Bank Name<br>Kotak Mahindra Bank<br>Enter UTR Number<br>KKBIN5443543<br>Enter Amount<br>1980000<br>Payment Date<br>15-02-2021<br>Bank Receipt Copy<br>Choose File 49.jpg<br>Close Submit | Enter Bank Name<br>Kotak Mahindra Bank<br>Enter UTR Number<br>KKBIN5443543<br>Enter Amount<br>1980000<br>Payment Date<br>15-02-2021<br>Bank Receipt Copy<br>Choose File 49.jpg<br>Close Submit |

पर क्लिक करने के पश्चात आप पेमेंट गेट्वे पर रीडायरेक्ट हो जाएँगे जहाँ पर आप मोजूदा विकल्पो द्वारा भी भुगतान कर सकते हे |

| Credit Card              | Pay by Credit Card Pay by AmEx ezeClick                                                                                                    |                                                                                  | Merchant Name                       |
|--------------------------|----------------------------------------------------------------------------------------------------|----------------------------------------------------------------------------------|-------------------------------------|
| Debit Card               |                                                                                                    | <i>RuPav</i>                                                                     | BHOPAL MUNICIPAL CORPORATION        |
| PIN Debit Card + ATM PIN | Card Number                                                                                                    |                                                                                  |                                     |
| 1 Internet Banking       | Enter card number                                                                                                    | ior fi                                                                           | Payment Amount: 🗆 <b>1980000.00</b> |
| Wallet/ Cash Cards       | Expiration Date                                                                                                    | CVV/CVC                                                                          |                                     |
| CR QR                    | Month Year                                                                                                    |                                                                                  |                                     |
| DPI                      | Card Holder Name                                                                                                    |                                                                                  |                                     |
|                          | Enter card holder name                                                                                                    |                                                                                  |                                     |
|                          | Please note: If your credit or debit card has not bee<br>transactions, it will be <u>blocked</u> by your bank for all o<br>notification effective March 16, 2020.<br>In case your transaction is failing, please contact yo<br><u>enable</u> your card for online transactions. | n used for ecommerce<br>nline transactions as per RBI<br>ur card issuing bank to |                                     |
|                          |                                                                                                    |                                                                                  |                                     |
|                          | Make Payment                                                                                                    |                                                                                  | BillDesk                            |
|                          |                                                                                                    | Cancel                                                                           | All year payments, Single location. |